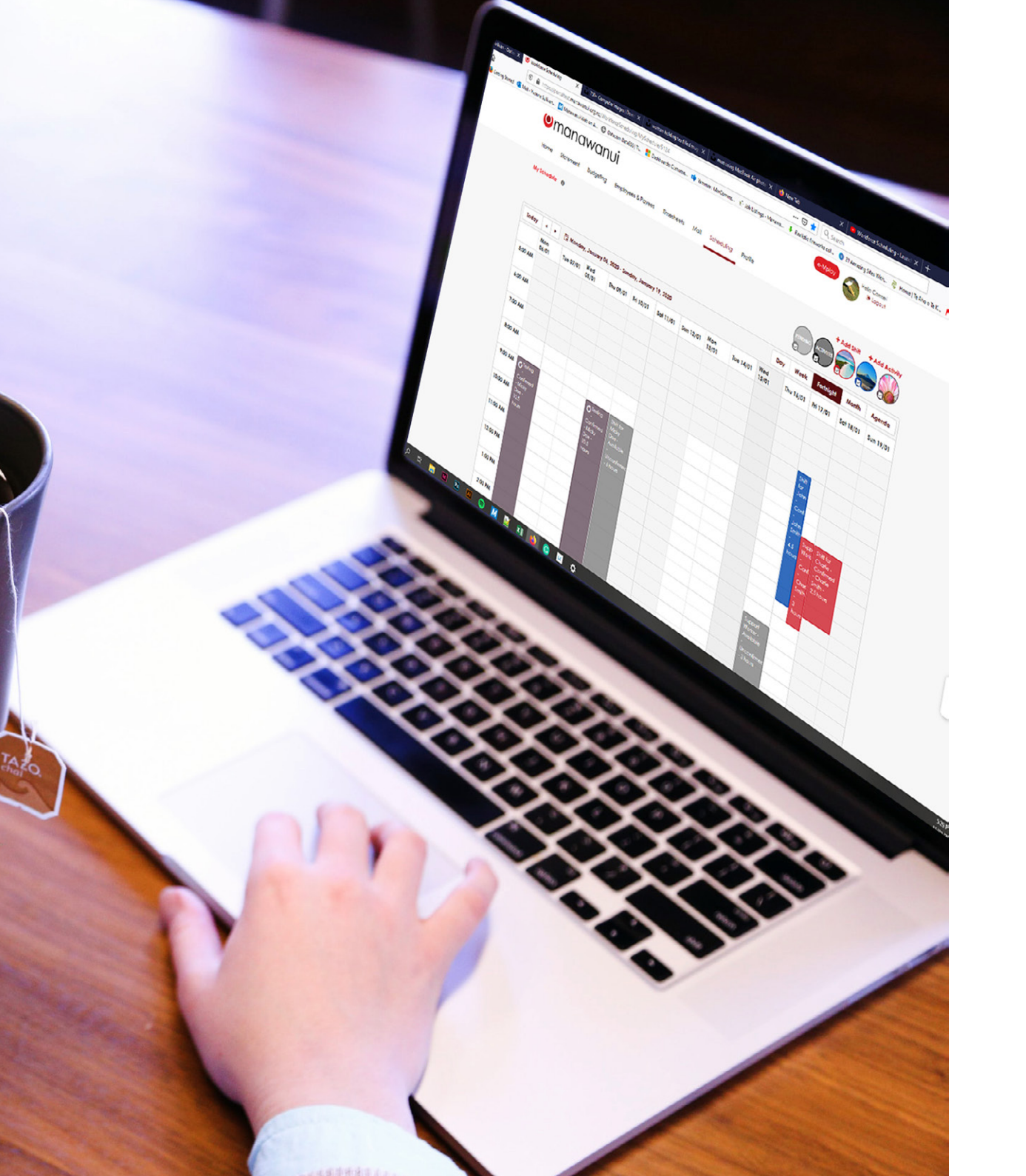

# Workforce Scheduling Guide

# For Employees

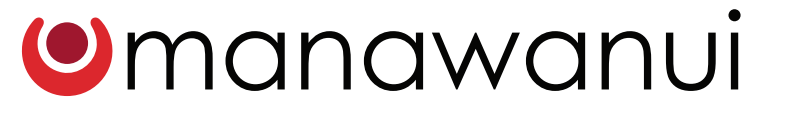

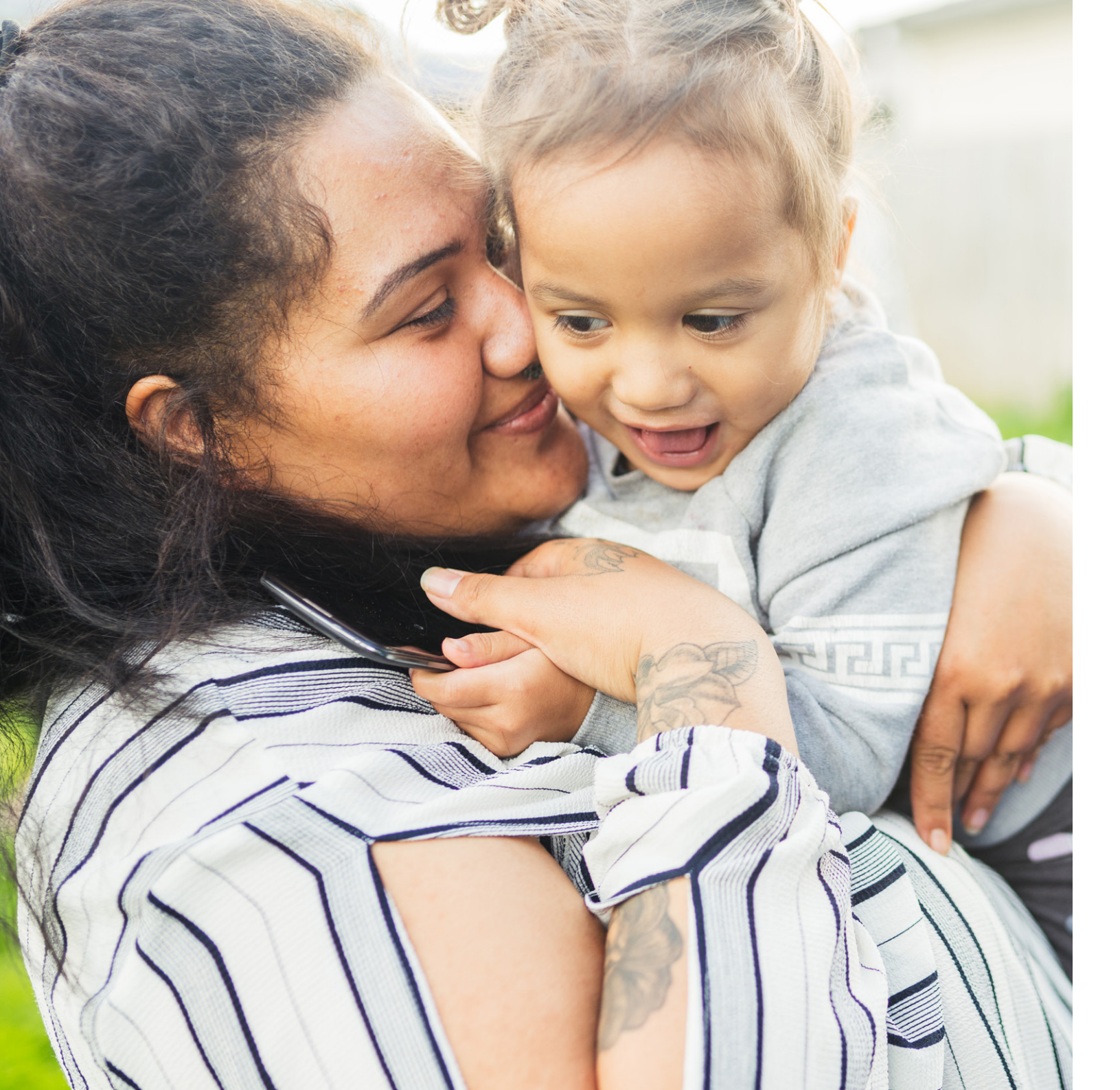

# Contents

| Scheduling Screen          | 1  |
|----------------------------|----|
| Viewing your shift details | 4  |
| Setting your availability  | 5  |
| Taking leave               | 10 |

# **Scheduling Screen**

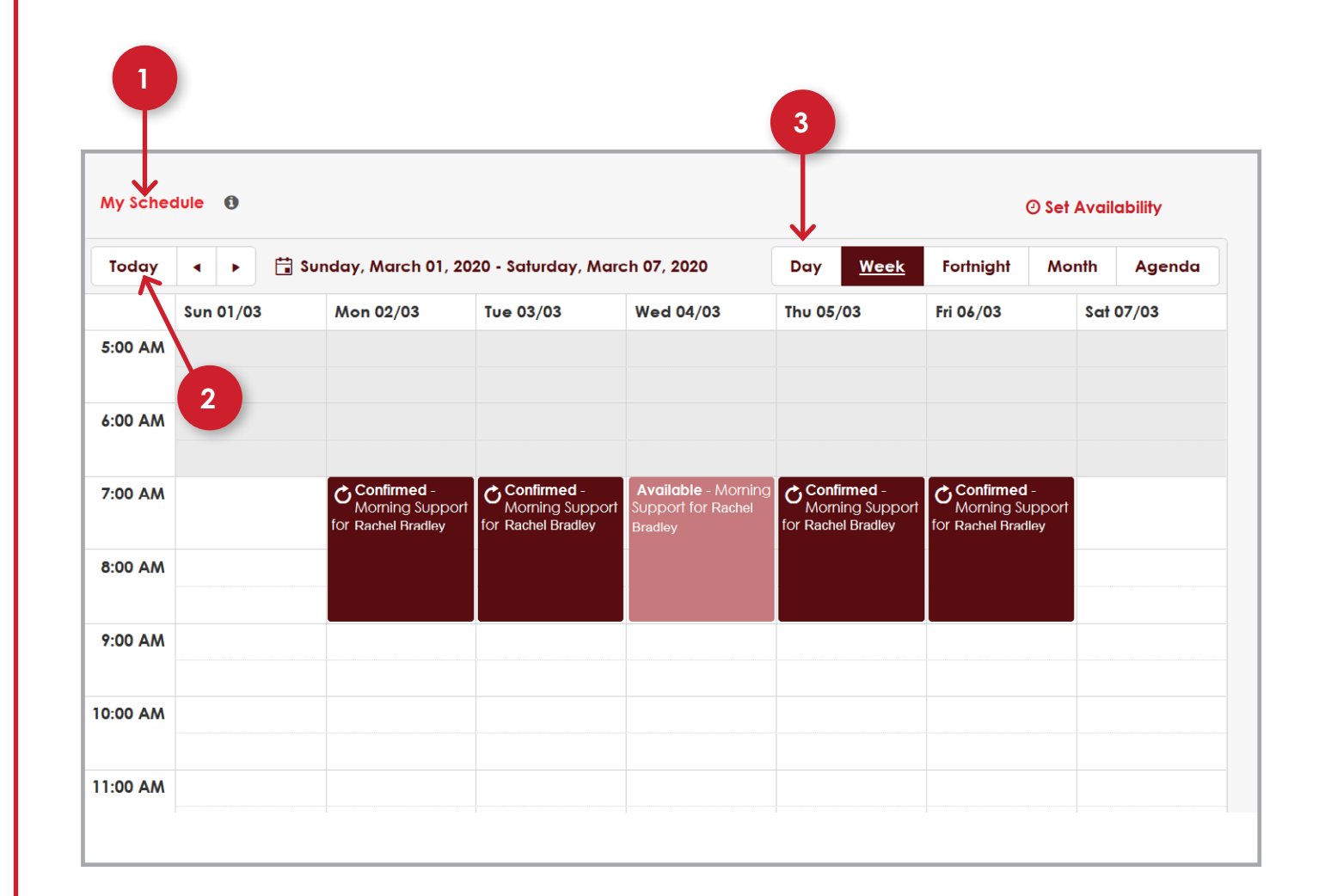

#### My Schedule

Title of the schedule you are currently viewing.

#### Today

This button will return the schedule back to the current day if you have used the arrows to moved forward or back in time.

#### 3

#### **Schedule View**

These buttons allow you to choose your preferred schedule display. Select to view a 'Day', 'Week', 'Fortnight', 'Month' or 'Agenda'. 'Day' shows an individual day, Week shows seven days, 'Fortnight' shows two weeks, and 'Month' shows like a calendar.' Agenda' view shows a more accessible view of shift and activities in a vertical list.

# **Scheduling Screen**

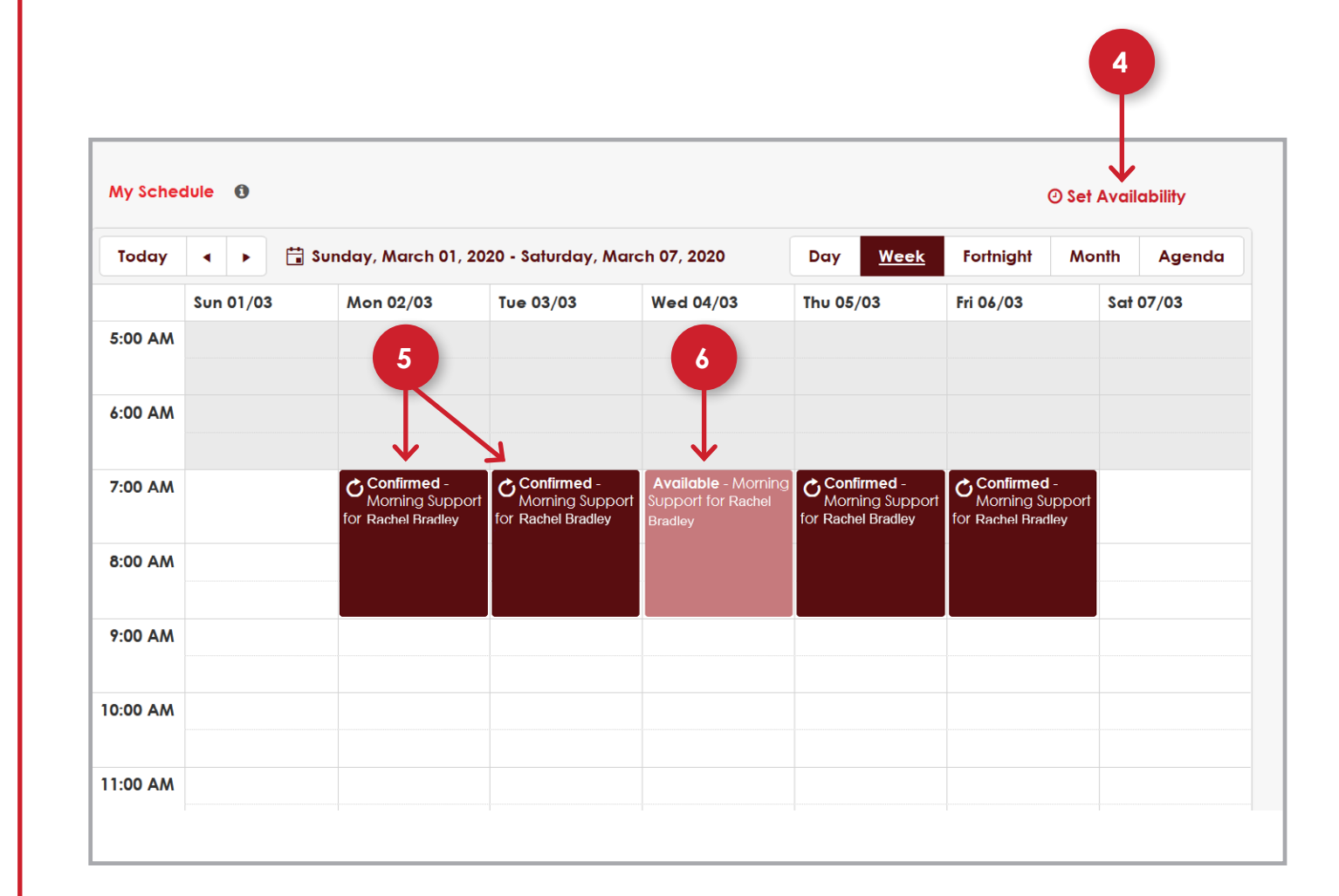

### Set Availability

You can setup your calendar to show the days and hours you are available to work. This will let your employer know your availability before they set up their schedule.

5

#### **Confirmed Shift**

A confirmed shift is one that you have agreed to work by selecting the 'Accept Shift' option. It will change colour once the shift has been accepted.

#### 6

#### Available Shift

This is a request from your employer showing a shift that is available for you to work. You will need to 'Accept' or 'Decline' this shift. You can get more details about the shift by double clicking on it.

## Viewing your shift details

#### Accept Shift

You can accept a shift that you have been offered by pressing the 'Accept Shift' button.

#### Decline Shift

2

You can decline a shift by pressing the 'Decline Shift' button.

#### 3 Cancel

If you are unsure about a shift, you can click the 'Cancel' button. This will take you back to the schedule view. The cancel button does not send any notifications.

× The shift starts 04/03/2020 7:00am until 9:00am and occurs once only. **Employer Name** Rachel Bradley Morning Support Title Ordinary Hours Worked **Pay Component** 25 Old House Road, Upper Moutere 7175, New Zealand Shift Address Accept Shift **Decline Shift** Cancel ิด A 不 2 3

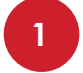

#### Add Availability

Click to open the 'Set Availability' pop up window to add your availability.

2

#### **Availability View**

Select to see your availability schedule in a 'Weekly' or 'Monthly' view.

3

#### Availability Slot

Availability slots on your schedule show the date, start and end time as well as the frequency details if your availability is reoccurring on a certain day or week.

| Wy Availa                                                         | ability                                                                 |           |           |           |                                                                         |                                                                                    | + Add Availability<br>Go Back To My Shifts                                         |  |  |
|-------------------------------------------------------------------|-------------------------------------------------------------------------|-----------|-----------|-----------|-------------------------------------------------------------------------|------------------------------------------------------------------------------------|------------------------------------------------------------------------------------|--|--|
| Today 🔸 🕨 🛱 Sunday, January 12, 2020 - Saturday, January 18, 2020 |                                                                         |           |           |           |                                                                         | 2                                                                                  | Week Month                                                                         |  |  |
|                                                                   | Sun 12/01                                                               | Mon 13/01 | Tue 14/01 | Wed 15/01 | Thu 16/01                                                               | Fri 17701                                                                          | Sat 18/01                                                                          |  |  |
| 2:00 AM                                                           |                                                                         |           |           |           |                                                                         |                                                                                    |                                                                                    |  |  |
| MA 00:1                                                           |                                                                         |           |           |           |                                                                         |                                                                                    |                                                                                    |  |  |
| 2:00 AM                                                           |                                                                         |           |           |           |                                                                         |                                                                                    |                                                                                    |  |  |
| MA 00:8                                                           | 3                                                                       |           |           |           |                                                                         |                                                                                    |                                                                                    |  |  |
| 4:00 AM                                                           |                                                                         |           |           |           |                                                                         |                                                                                    |                                                                                    |  |  |
| 5:00 AM                                                           |                                                                         |           |           |           |                                                                         |                                                                                    |                                                                                    |  |  |
| 6:00 AM                                                           | Availability 12/01/2020<br>6:00am until 6:30pm<br>and occurs once only. |           |           |           |                                                                         |                                                                                    |                                                                                    |  |  |
| 7:00 AM                                                           |                                                                         |           |           |           |                                                                         | Availability<br>17/01/2020 7:00am<br>until 3:00pm and                              | Availability<br>17/01/2020 7:00am<br>until 3:00pm and                              |  |  |
| 8:00 AM                                                           |                                                                         |           |           |           |                                                                         | Mondays, Tuesdays,<br>Wednesdays, Fridays<br>and Saturdays on an on<br>aping basis | Mondays, Tuesdays,<br>Wednesdays, Fridays<br>and Saturdays on an on<br>aping basis |  |  |
| 7:00 AM                                                           |                                                                         |           |           |           | Availability 16/01/2020<br>9:00am until 6:00pm<br>and occurs once only. | Sould Date:                                                                        | Sound Ergener                                                                      |  |  |
| 0.00 044                                                          |                                                                         |           |           |           |                                                                         |                                                                                    |                                                                                    |  |  |

#### Start Date

Start date indicates the day you are available.

#### 5 Employer

Check or select the appropriate employer that you are setting your availability for.

#### Start Time

6

This is the start time that you are available for a shift.

#### End Time

This is the end time you are available for a shift.

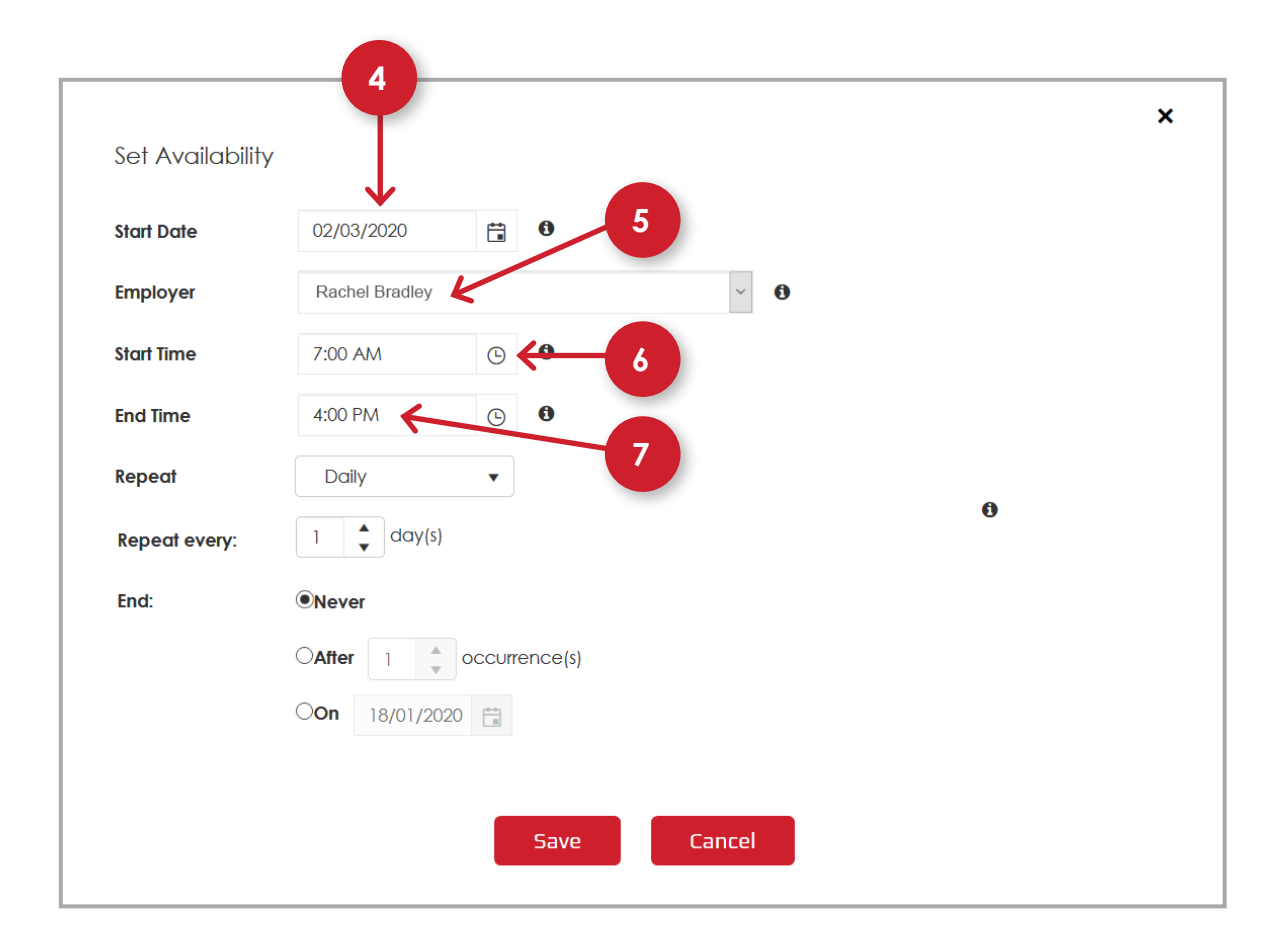

### 8 Repeat

Repeat allows you to choose the frequency of your availability. Choose from 'Daily', 'Weekly', 'Monthly' or 'Yearly'. Please refer to the next page for more details about 'Repeat'.

#### 9

#### **Repeat Every**

Here you can select the frequency of each repeat.

#### 10 End

Use 'End' to select when the repeated availability slot will stop. Selecting 'Never' means it will occur forever. 'After' means you can select a number of repetitions before it ends and 'On' means you can select a specific future date where the availability will end.

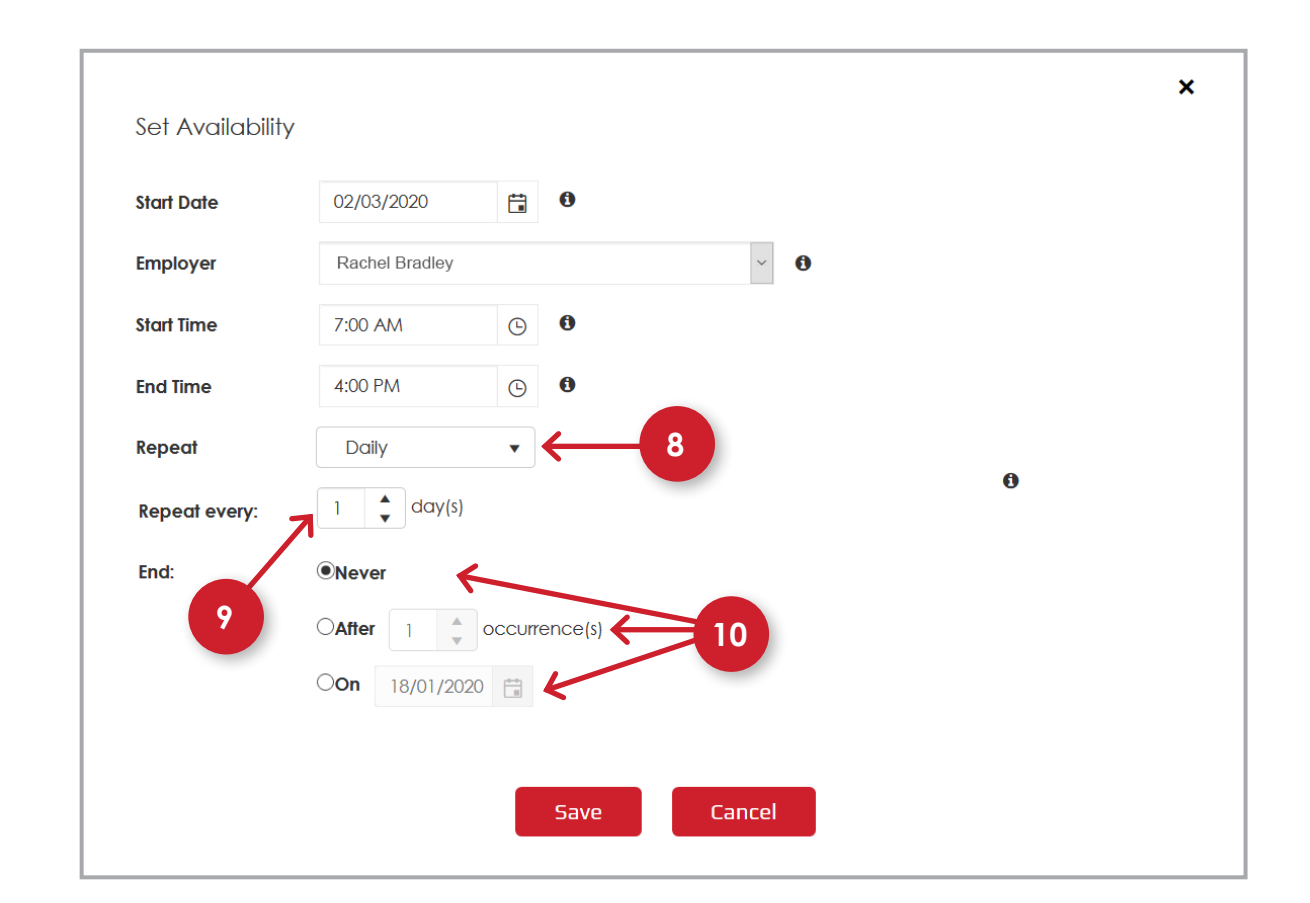

#### 11

#### Weekly

You can set your availability to repeat on a weekly basis. Select this option to repeat every week, or every other week. Choose the days of the week to 'Repeat On' if applicable. Choose to set an 'End Date', 'Occurrence' or 'Never' if you would like the availability to be ongoing.

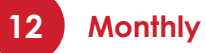

#### Select how often you would like to repeat your availability on a monthly basis, and select the date applicable. Choose to set an End Date', 'Occurrence' or 'Never' if you would like the availability to be ongoing.

#### 13 Yearly

Choose this option if your availability is based on certain dates of the year, you can set these annually. Select how often you would like to repeat your annual availability and the applicable date. Choose to set an End Date', 'Occurrence' or 'Never' if you would like the availability to be ongoing.

| Start Date    | 02/03/2020           | ä       | 0        |
|---------------|----------------------|---------|----------|
| Employer      | Rachel Bradley       |         | × 0      |
| Start Time    | 7:00 AM              | G       | 0        |
| End Time      | 4:00 PM              | G       | 0        |
| Repeat        | Weekly               | •       |          |
| Repeat every: | 1 🔹 week             | (s)     |          |
| Repeat on:    | Mo Tu We             | Th Fr   | ] Sa⊡ Su |
| End:          | Never                | •       | 11       |
|               | OAfter ] ↓           | occurre | ence(s)  |
|               | O <b>on</b> 18/01/20 | 20      | K        |
|               |                      |         |          |

| Set Availability | /                       |
|------------------|-------------------------|
| Start Date       | 02/03/2020              |
| Employer         | Rachel Bradley 🗸        |
| Start Time       | 7:00 AM (S)             |
| End Time         | 4:00 PM (S)             |
| Repeat           | Monthly                 |
| Repeat every:    | 1 🗘 month(s)            |
| Repeat on:       | Obay     18             |
|                  | O first v Saturday v    |
| End:             | ®Never12                |
|                  | After 1 🖕 occurrence(s) |
|                  | On 18/01/2020 🛱 🖌       |
|                  |                         |
|                  | Save Cancel             |
|                  |                         |

| Start Date    | 02/03/2020                         |
|---------------|------------------------------------|
| Employer      | Rachel Bradley 🗸                   |
| Start Time    | 7:00 AM 🕓 🖲                        |
| End Time      | 4:00 PM ©                          |
| Repeat        | Yearly •                           |
| Repeat every: | 1 🗘 year(s)                        |
| Repeat on:    | <ul> <li>January ▼ 18 ★</li> </ul> |
|               | O first v Saturday v of January v  |
| End:          | Never                              |
|               | OAfter 1 ccurrence(s)              |
|               | On 18/01/2020 🚍                    |
|               |                                    |

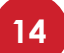

#### Save Availability

Clicking 'Save' will update your 'Availability Schedule' with the details you have selected.

| Start Date | 02/03/2020    | Ē | 0 |     |  |  |
|------------|---------------|---|---|-----|--|--|
| Employer   | Rachel Bradle | У |   | ~ 0 |  |  |
| Start Time | 7:00 AM       | G | 0 |     |  |  |
| End Time   | 4:00 PM       | C | 0 |     |  |  |
| Repeat     | Never         | • |   |     |  |  |
|            | U             |   |   |     |  |  |

## Taking leave

#### Mark as Leave

If you are unable to attend a confirmed shift due to a change in circumstance, for example an illness or bereavement, you can mark the shift as sick or bereavement leave. This will be automatically tracked into your timesheet for that fortnight. We recommend you call your employer to ensure they are aware you are now unable to attend.

You must select the pay component from the 'Leave Pay Component' dropdown. Choose the appropriate pay component. If you are unsure, please speak with your employer.

If you have changed your mind and cannot attend a confirmed shift, please contact your employer and let them know. You can then select the pay component from the dropdown menu as 'Leave Without Pay' (LWOP).

#### Cancel

Click 'Cancel' to close the selected shift and bring you back to the schedule view.

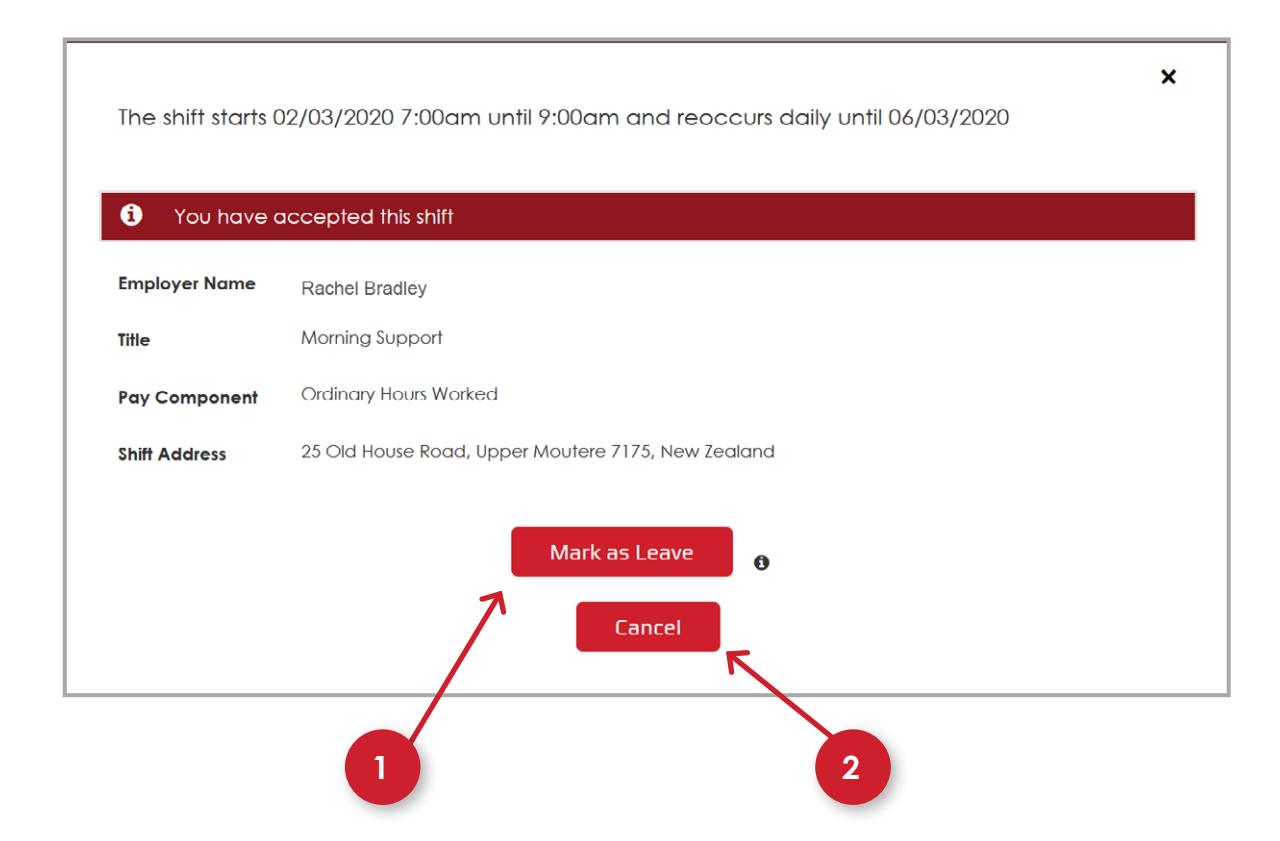

Manawanui

PO Box 83 Albany Village Auckland 0755

0508 462 427

support@manawanui.org.nz www.manawanui.org.nz

FacebookmanawanuinzTwitter@manawanuinz

# Omanawanui